## HOW TO DOCUMENT AUGMENTATION IN YOUR eOPF A. Prior to Embarking Print your Travel Authorization

- 1. Login to E2.
- 2. Go to your Trips then navigate to show your Travel Authorization Summary
- 3. Under 'Other Actions' you can choose either printable authorization version to print or save as pdf.

| Solutions MY E                                                                                                    | 2 MY APPROV   |
|----------------------------------------------------------------------------------------------------|---------------|
| Trip Dashboard Author                                                                                                    | ization       |
| <ol> <li><u>Basic Information</u></li> <li><u>Reservation</u></li> </ol>                                                     | Step 7        |
| 3 <u>Site Details</u>                                                                                                    | Traveler N    |
| <ul> <li>4 <u>Expenses</u></li> <li>5 <u>Accounting</u></li> <li>6 <u>Travel Policy</u></li> <li>7 <u>Summary</u></li> </ul> | Per DO extend |
| 7                                                                                                    | Basic Infor   |
| Other Actions                                                                                                    |               |
| Attachments                                                                                                    | Type of T     |
| Printable Authorization                                                                                                    | Specific 1    |
| Compact Printable<br>Authorization                                                                                           | Documer       |

B. Get your Travel Authorization Endorsed:

- 1. Have a responsible authority (usually CO, XO, or OOD) sign and date your time of arrival/departure to/from the temporary duty station at the bottom of your TA. This can be either a digital or ink signature. Ink is usually expeditious.
- 2. Digitally scan/save the signed document file

|                                                                                                    | 44 CDT                                                                           | 7 2023                                                                                    |                                                                                          |                                                                                                    |                                                                                                    |                                                                                                    |                                                                                                |                                                                                                    |
|----------------------------------------------------------------------------------------------------|----------------------------------------------------------------------------------|-------------------------------------------------------------------------------------------|------------------------------------------------------------------------------------------|----------------------------------------------------------------------------------------------------|----------------------------------------------------------------------------------------------------|----------------------------------------------------------------------------------------------------|------------------------------------------------------------------------------------------------|----------------------------------------------------------------------------------------------------|
| PRIVACY ACT NOTIC<br>form is required under<br>the purpose of facilitat<br>The information contai<br>performance of their d<br>regulatory investigation      | E: The for<br>the provising author<br>and in this<br>dies. Informations, or pro- | flowing inform<br>stons of 5 U.S<br>rization action<br>is form will be<br>secutions. Fail | ation is pro<br>C. Chapter<br>and the rec<br>used by the<br>e transform<br>hure to provi | vided to comply wi<br>57(es amended),<br>guest for advance o<br>Federal agency of<br>d to appropriate Fe<br>ide the information | In the Privacy<br>Executive Or<br>of funds for the<br>ficens and en<br>derail, State,<br>required will | Act of 1974(P.)<br>ders 11609 of Ja<br>avel and other a<br>sployees who ha<br>local, or foreign<br>result in delay o | 5. 93-579), T<br>dy 22, 1971,<br>xpenses to b<br>rive a need fi<br>agencies wf<br>r suspension | he information requested on the<br>and 1102 of March 27, 1962, for<br>a incurred under administrative,<br>or such information in the<br>sen relevant to civil, criminal or<br>o of the processing of this form. |
| Authorization In                                                                                                    | forma                                                                            | tion                                                                                      |                                                                                          |                                                                                                    |                                                                                                    |                                                                                                    |                                                                                                |                                                                                                    |
| Document Number                                                                                                    | Tr                                                                               | rip Status                                                                                |                                                                                          | Authorization Id                                                                                                    |                                                                                                    | Type of Authori                                                                                                    | rolles                                                                                         |                                                                                                    |
| A1423026559 Authorization Approved                                                                                                    |                                                                                  | 13182452                                                                                  |                                                                                          | /Trip-by-Trip Au                                                                                                    | thorization                                                                                            |                                                                                                    |                                                                                                |                                                                                                    |
| Travelor                                                                                                    | E                                                                                | mpiloyee ld                                                                               |                                                                                          | Official Duty Sta                                                                                                    | tion                                                                                                   | Title                                                                                                    |                                                                                                | Travel Charge Card                                                                                                    |
|                                                                                                    | and he                                                                           |                                                                                           |                                                                                          | Montgomery Co                                                                                                    | unty, MS                                                                                               | /                                                                                                    |                                                                                                | Yes                                                                                                    |
| Maling Address                                                                                                    |                                                                                  | 1                                                                                         |                                                                                          | Office Phone                                                                                                    |                                                                                                    | Home Phone                                                                                                    |                                                                                                |                                                                                                    |
|                                                                                                    |                                                                                  |                                                                                           |                                                                                          | 1                                                                                                    |                                                                                                    | NA                                                                                                    |                                                                                                |                                                                                                    |
|                                                                                                    | 1                                                                                |                                                                                           |                                                                                          |                                                                                                    |                                                                                                    |                                                                                                    |                                                                                                |                                                                                                    |
| Type of Travel                                                                                                    | Tr                                                                               | ravel Purpose                                                                             |                                                                                          | Estimated Dates                                                                                                    | of Travel                                                                                              |                                                                                                    |                                                                                                |                                                                                                    |
| Authorized Itin<br>Cabin Class Coach                                                                                                    | Sh<br>Gr<br>Brary<br>(Rail)                                                      | ip Ferdinand<br>11-6/20                                                                   | R. Hassler                                                                               |                                                                                                    |                                                                                                    |                                                                                                    |                                                                                                |                                                                                                    |
|                                                                                                    | 4                                                                                | Time                                                                                      | Location                                                                                 |                                                                                                    | Car                                                                                                    | Hotel                                                                                                    | Mode                                                                                           | Notes                                                                                                    |
| Arrive Depa                                                                                                    |                                                                                  |                                                                                           |                                                                                          | Silver Spring, MD                                                                                                    |                                                                                                    |                                                                                                    |                                                                                                |                                                                                                    |
| Arrive Depa<br>2023-06-11 2023                                                                                                    | 06-11                                                                            | NIA                                                                                       | Silver Sj                                                                                | pring, MD                                                                                                    | NONE                                                                                                   | No                                                                                                    | CR                                                                                             |                                                                                                    |
| Arrive Depa<br>2023-06-11 2023<br>2023-06-11 2023                                                                                                    | 06-11                                                                            | NIA<br>NIA                                                                                | Silver Sj                                                                                | pring, MD<br>VA                                                                                                    | NONE                                                                                                   | No<br>No                                                                                                    | CR<br>OV                                                                                       | Temporary Duty, LDG \$98, M<br>& IE \$99                                                                                                    |
| Arrive Depa<br>2023-06-11 2023<br>2023-06-11 2023<br>2023-06-20 2023                                                                                         | 06-11<br>06-12<br>06-20                                                          | NIA<br>NIA<br>NIA                                                                         | Silver Sj<br>Norfolk,<br>Norfolk,                                                        | pring, MD<br>VA<br>VA                                                                                                    | NONE                                                                                                   | No<br>No                                                                                                    | CR<br>OV<br>CR                                                                                 | Temporary Duty, LDG \$96, M<br>& IE \$59<br>Temporary Duty, LDG \$9, M &<br>IE \$0                                                                                                    |
| Active         Deput           2023-06-11         2023           2023-06-11         2023           2023-06-20         2023           2023-06-20         2023 | 06-11<br>06-12<br>06-20<br>06-20                                                 | NIA<br>NIA<br>NIA<br>NIA                                                                  | Silver Sj<br>Norfolk,<br>Norfolk,<br>Silver Sj                                           | pring, MD<br>VA<br>VA<br>pring, MD                                                                                              | NONE<br>NONE<br>NONE                                                                                   | No<br>No<br>No                                                                                                    | CR<br>GV<br>CR<br>NONE                                                                         | Temporary Duty, LDG \$98, M<br>& IE \$99<br>Temporary Duty, LDG \$9, M &<br>IE \$0                                                                                                    |

- C. Upload your Endorsed Travel Authorization to your eOPF
  - 1. Login to your eOPF

- 2. Click the 'TDY/Detail' Tab
- 3. Click the'+Add' button
- 4. Select the file of your endorsed Travel Authorization
- 5. Fill in the metadata:
  - a. Document date
    - i. can correspond to the last date of your TDY
  - b. Duty Type
    - i. TDY
  - c. Billet
    - i. Blank
  - d. Assignment Type
    - i. Sea Duty
  - e. Branch
    - i. Full name of ship
  - f. Position
    - i. Augmenting OOD
  - g. City/State
    - i. Where you traveled to meet the ship
  - h. Fleet
    - i. Select ship name from dropdown
- 6. All other inputs can be left blank

## D. Submit for Approval

- 1. Hit Save
- 2. A ticket is generated and sent to the Assignment Coordinator's inbox
- 3. The Assignment Coordinator reviews your document and metadata for accuracy then validates it
- 4. Your 'Accepted' TDY Summary looks like this in your eOPF scrolling to the right

| +   | + Add Export to PDF Export to Excel                                                                     |              |                 |   |                           |           |        |                      |                           |   |                |          |
|-----|----------------------------------------------------------------------------------------------------|--------------|-----------------|---|---------------------------|-----------|--------|----------------------|---------------------------|---|----------------|----------|
|     | Start Date 🍸                                                                                            | End Date 🛛 🝸 | Assignment Type | T | Branch                    | T         | Positi | on 🕇                 | City                      | T | State <b>Y</b> | Duty     |
| •   | ▼ Status: Accepted                                                                                      |              |                 |   |                           |           |        |                      |                           |   |                |          |
|     | 06/11/2023                                                                                              | 06/20/2023   | Sea Duty        |   | NOAA Ship Ferd<br>Hassler | linand R. | Augm   | enting SWO           | Norfolk                   |   | VA             | TDY      |
| +   | + Add Export to PDF Export to Excel                                                                     |              |                 |   |                           |           |        |                      |                           |   |                |          |
| Ŧ   | State <b>Y</b>                                                                                          | Duty Type    | <b>Y</b> Billet | T | Project <b>T</b><br>Code  | Task Cod  | e 🕇    | Fleet <b>T</b>       | TDY Order <b>T</b> Number |   |                |          |
|     |                                                                                                    |              |                 |   |                           |           |        |                      |                           |   |                | <b>^</b> |
|     | VA                                                                                                    | TDY          |                 |   |                           |           |        | Ferdinand<br>Hassler |                           | ~ | • 📋 🖂          |          |
| And | And like this to Personnel Boards (no scrolling)                                                        |              |                 |   |                           |           |        |                      |                           |   |                |          |
| 6/1 | 6/11/2023         6/20/2023         Sea Duty         NOAA Ship Ferdinand R. Hassler         Norfolk, VA |              |                 |   |                           |           |        |                      |                           |   |                |          |

E. To Report an Issue

- 1. Scroll all the way to the right
- 2. Click the envelope icon
- 3. Provide the change request information.

| + Add Export to PDF Export to Excel |                |               |                 |                 |               |                      |                     |       |  |
|-------------------------------------|----------------|---------------|-----------------|-----------------|---------------|----------------------|---------------------|-------|--|
| ٣                                   | State <b>T</b> | Duty Type 🛛 🝸 | Billet <b>T</b> | Project<br>Code | Task Code 🛛 🝸 | Fleet <b>T</b>       | TDY Order<br>Number |       |  |
|                                     |                |               |                 |                 |               |                      |                     |       |  |
|                                     | VA             | TDY           |                 |                 |               | Ferdinand<br>Hassler |                     | v • t |  |

This will generate a ticket in the Assignment Coordinator's inbox to review and make corrections to your TDY report.